## SCOPTEL IP PBX Software - Outgoing Lines and Interface Groups

# Contents

| SCOPTEL IP PBX Software - Outgoing Lines and Interface Groups | 1 |
|---------------------------------------------------------------|---|
| Interfaces Card Detect                                        | 1 |
| Interface Groups                                              | 2 |
| Outgoing Lines                                                | 3 |
| General                                                       | 3 |
| NPA-NXX                                                       | 4 |
| Custom Dial Plan Strings                                      | 4 |
| Dial String                                                   | 5 |
| Dial Options                                                  | 6 |
| Caller ID                                                     | 7 |
| Caller ID Extension Overrides                                 | 8 |
|                                                               |   |

## **Interfaces Card Detect**

- If any analog FXO/FXS or T1/E1 or BRI cards are installed then you must do a "Card Detect" to recognize and configure that hardware before the drivers and configurations can be properly loaded. Configuration > Telephony > Interfaces > Detect Cards
- Follow the pop-up windows to complete the card detection procedure and be certain to read and follow any instructions that will appear in those pop-up windows. After your PSTN hardware is detected and the required services are running it will be necessary to configure regional properties and gain settings for each of your PSTN cards and ports. If a change is made to any settings on the "Interfaces" tabs it is a good practice to "Commit" those changes and then restart the following services in the correct order. First navigate to the "General" tab...
- The correct order to reset services is :
  - Stop the "Telephony Server"
  - Restart the "Analog/Digital Modules (Zaptel / Wanpipe)
  - Start the "Telephony Server"

| General | ©<br>Configuration | ा चि<br>Manager | <b>J</b><br>Extensions | S Lines Inter | aces Virtual | L<br>Fax ACD | Applications  | Frovisioning | <b>J</b><br>Audio | Miscellaneous | ?<br><u>H</u> elp |                     |
|---------|--------------------|-----------------|------------------------|---------------|--------------|--------------|---------------|--------------|-------------------|---------------|-------------------|---------------------|
| Interf  | aces Manag         | ger: Ana        | alog Inte              | rfaces        |              |              |               |              |                   |               |                   | o° Detect Cards     |
| Digita  | al Interfaces      | Analog Int      | terfaces               | VolP Accounts | Interfac     | Group        | Shared Line A | Appearance   |                   |               |                   | Add a new Interface |
|         | iteriace / i       | -XS mou         | unng (Tr               | чик)          |              |              |               |              |                   |               |                   |                     |
| 💛 No in | formation hav      | e been spec     | cified.                |               |              |              |               |              |                   |               |                   |                     |
| Actio   | on: - select an a  | action - 🔻      |                        |               |              |              |               |              |                   |               |                   |                     |
|         |                    |                 |                        |               |              |              |               |              |                   |               |                   |                     |
|         |                    |                 |                        |               |              |              |               |              |                   |               |                   |                     |
|         |                    |                 |                        |               |              |              |               |              |                   |               |                   |                     |
|         |                    |                 |                        |               |              |              |               |              |                   |               |                   |                     |
|         |                    |                 |                        |               |              | G            |               |              |                   |               |                   |                     |
|         |                    |                 |                        |               |              |              |               |              |                   |               |                   |                     |
|         |                    |                 |                        |               |              |              |               |              |                   |               |                   |                     |
|         |                    |                 |                        |               |              |              |               |              |                   |               |                   |                     |
|         |                    |                 |                        |               |              |              |               |              |                   |               |                   |                     |
|         |                    |                 |                        |               |              |              |               |              |                   |               |                   |                     |
|         |                    |                 |                        |               |              |              |               |              |                   |               |                   |                     |
|         |                    |                 |                        |               |              |              |               |              |                   |               |                   |                     |
|         |                    |                 |                        |               |              |              |               |              |                   |               |                   |                     |

## **Interface Groups**

Once your PSTN hardware is detected and the required services are running you can set up Interface Groups.

An Interface Group is a "pool" of physical DAHDI interfaces:

#### If you are using DADHI hardware

- Navigate to Configuration>Telephony>Configuration>Interfaces>Interface Group>Add a new Group
- The Group Interface can be a collection of DAHDI PRI, FXO, interfaces but it is normally a collection of only one technology.
- The purpose of an Outgoing Line Group is to isolate outgoing physical interfaces to specific Applications, Extensions, Outgoing Lines, Emergency Lines, Special Lines.

For example there are 10 FXO (analog PSTN lines aka POTS lines) ports shared between two companies:

- FXO ports 1-2 belong to Company ABC
- FXO ports 3-4 belong to Company XYZ
- Group 1 is a collection of FXO ports 1-2
- Group 2 is a collection of FXO ports 3-4
- Therefore Group 1 belongs to Company ABC and Group 2 belongs to company XYZ.

In this screenshot a PRI Outbound Group is configured using T1 B channels 1-23 in Descending order 23>1 to prevent network glare.

| General | <b>©</b><br>Configuration                | 🔳<br>Manager | <b>L</b><br>Extensions | S<br>Lines   | Interfaces                     | ₽<br>Virtual Fax                    | ACD           | Applications  | Provisioning | <b>Audio</b> | َ<br>Billing | Miscellaneous | ?<br><u>H</u> elp |
|---------|------------------------------------------|--------------|------------------------|--------------|--------------------------------|-------------------------------------|---------------|---------------|--------------|--------------|--------------|---------------|-------------------|
| You     | must restart Tel                         | ephony serv  | rice for these         | changes      | to take effe                   | ect.                                |               |               |              |              |              |               |                   |
| Interf  | aces Mana                                | ger: Int     | erface G               | roup         |                                |                                     |               |               |              |              |              |               |                   |
| Digita  | al Interfaces                            | Analog Int   | terfaces               | VolP Ac      | counts                         | Interface Gro                       | oup           | Shared Line A | Appearance   |              |              |               |                   |
| Interf  | ace Group                                |              |                        |              |                                |                                     |               |               |              |              |              |               |                   |
| Gene    | ral                                      |              |                        |              |                                |                                     |               |               |              |              |              |               |                   |
|         |                                          |              |                        |              |                                |                                     |               |               |              |              |              |               |                   |
|         |                                          |              | * Group                | ID : 1<br>Nu | ımber betwee                   | en 1 and 32                         |               |               |              |              |              |               |                   |
|         |                                          |              | Descript               | ion : ou     | utgoing                        |                                     |               |               |              |              |              |               |                   |
|         |                                          |              | * Dial Mo              | ode : D      | escending no<br>fault: Ascence | on-busy chanr<br>ling non-busy      | iel<br>channe | <b>v</b>      |              |              |              |               |                   |
|         | * Member(s) : Port 1<br>Port 1<br>Port 1 |              |                        |              |                                | el 1 (T1)<br>el 2 (T1)<br>el 3 (T1) |               |               |              |              | *            | Select        |                   |
| Save    | Copy Can                                 | cel          |                        |              |                                |                                     |               |               |              |              |              |               |                   |
|         |                                          |              |                        |              |                                |                                     |               |               |              |              |              |               |                   |

## **Outgoing Lines**

#### General

- Outgoing Lines use dial patterns to select from SCOPTEL Interfaces to place outgoing calls. Recommended interfaces are DAHDI, SIP. Other interface types exist like MGCP, IAX 2, SCCP/Skinny, H 323 are available but fall into extended or limited support categories. Outgoing calls can be PSTN interfaces or Private TIE trunks. A lot of detailed configuration information can be found on the SCOPTEL knowledgebase at http://blog.scopserv.com
- To create an Outgoing Line navigate to Configuration > Telephony > Lines > Outgoing Line then Click "Add a New Outgoing Line". Enter a unique name for the new Outgoing Line. The name can match the dial pattern used for easier documentation of the configuration.
- Choose the correct Trunk/Technology for this Outgoing Line. Choose the correct Interface Group if applicable. Click on the Dial String tab

| General Cor | <b>ộ</b><br>nfiguration                                                                                                    | Manager      | <b>L</b><br>Extensions | S<br>Lines | )<br>Interfaces | ₽<br>Virtual Fax | ACD | ►<br>Applications | G-G<br>Provisioning | <b>S</b><br>Audio | o⊠<br>Miscellaneous | ?<br><u>H</u> elp |
|-------------|----------------------------------------------------------------------------------------------------|--------------|------------------------|------------|-----------------|------------------|-----|-------------------|---------------------|-------------------|---------------------|-------------------|
| Lines Mar   | nager: (                                                                                                    | Dutgoing     | Lines                  |            |                 |                  |     |                   |                     |                   |                     |                   |
| Incoming I  | Lines (                                                                                                    | Outgoing Lin | es Emei                | rgency L   | ines Sp         | ecial Lines      | Ban | ned Prefix        | CallerID            | Ringing           | Services            |                   |
| Outgoing    | Lines                                                                                                    |              |                        |            |                 |                  |     |                   |                     |                   |                     |                   |
| General     | Dial Stri                                                                                                    | ng Dial      | Options                | Caller     | ID ENU          | м                |     |                   |                     |                   |                     |                   |
|             |                                                                                                    |              |                        |            |                 |                  |     |                   |                     |                   |                     |                   |
|             |                                                                                                    |              | * Nam                  | e : 9ar    | ıy              |                  |     |                   |                     |                   |                     |                   |
|             |                                                                                                    |              | Description            | n :        |                 |                  |     |                   |                     |                   |                     |                   |
|             |                                                                                                    |              | Group II               | D :        |                 |                  |     |                   |                     |                   |                     |                   |
|             |                                                                                                    |              | * Trunk                | ; ga       | teway (SIP) ((  | Global)          | Ŧ   |                   |                     |                   |                     |                   |
| Cheo        | Check Incoming Lines before dialing Trunk ? :<br>If enabled, we will check if the dialed number match an incoming line on the PBX. |              |                        |            |                 |                  |     |                   |                     |                   |                     |                   |
|             |                                                                                                    |              |                        |            |                 |                  |     |                   |                     |                   |                     |                   |
| Save Co     | py Cano                                                                                                    | cel          |                        |            |                 |                  |     |                   |                     |                   |                     |                   |

#### NPA-NXX

One of the most powerful and unique features in the SCOPTEL IP PBX is the ability to download the entire NPA - NXX dial plan for any supported Area Code and Prefix. This greatly simplifies the LCR (Least CoSt Routing) dial plan configuration for the server. Hours and possibly days of configuration are reduced to seconds. However in this tutorial only a simple "Custom Dial String" option will be used.

After clicking on the "Dial String" tab choose "Custom Dial String" and the page will automatically refresh.

| 谷 10 画 10 S 戸 単 よ<br>General Configuration Manager Extensions Lines Interfaces Virtual Fax ACD                                                                                                    | Applications Provisioning | Audio Misce     | ellaneous <u>H</u> elp | )            |                                       |
|----------------------------------------------------------------------------------------------------|---------------------------|-----------------|------------------------|--------------|---------------------------------------|
| Lines Manager: Outgoing Lines                                                                                                    |                           |                 |                        |              | Outgoing Lines: 9 + 2                 |
| Incoming Lines Outgoing Lines Emergency Lines Special Lines Ba                                                                                                    | nned Prefix CallerID      | Ringing Service | es                     |              |                                       |
| Outgoing Lines                                                                                                    |                           |                 |                        |              |                                       |
| General Dial String Dial Options Caller ID ENUM                                                                                                    |                           |                 |                        |              |                                       |
| * Type G : North American Numbering Plan (N     * NPA-NXX : Select Type     Dial String     Custom Dial String (Multiple)     Access Code (Prefix) : Select Type     North American Numbering Plan (N |                           |                 |                        |              |                                       |
| Number of digit to strip ? : 0 🔻                                                                                                    | Local Calling Area        |                 |                        |              | ▲                                     |
| Prefix to add to Number :<br>Maximum number of digit for destination number ? :<br>If the dialed number exceed the specif                                                                             | * NPA-NXX :               | 514 - 373       |                        |              |                                       |
| Call Restrictions                                                                                                    | Local Calling Area        |                 |                        |              |                                       |
| Restrict Allowed Outgoing Number ? 🖯 💠 🗆                                                                                                    |                           |                 |                        |              |                                       |
| Restrict Disallowed Outgoing Number ? 😏 💠 🗆                                                                                                    | Exchange: 514-373         |                 |                        |              |                                       |
|                                                                                                    | Location :                | Montréal, QC    | 2                      |              |                                       |
| Authentication/Password                                                                                                    | Switch :                  | NTREPQQQDS      | J                      |              |                                       |
| Authentication (PIN) ? G : None                                                                                                    | Local Call :              | Area Code       | Exchange               | Location     |                                       |
| Save Copy Cancel                                                                                                    |                           | 438             | 200                    | Montréal, QC |                                       |
|                                                                                                    | -                         | 438             | 201                    | Montréal, QC |                                       |
|                                                                                                    | 1                         | 438             | 202                    | Montréal, QC | · · · · · · · · · · · · · · · · · · · |
| Legend: * Required Field 🕒 Page Refresh on Change                                                                                                    |                           |                 |                        |              |                                       |

**Custom Dial Plan Strings** 

| Custom Dial Plan<br>Strings |                                                                                 |
|-----------------------------|---------------------------------------------------------------------------------|
| Х                           | matches any digit from 0 - 9                                                    |
| Z                           | matches any digit from 1 - 9                                                    |
| Ν                           | matches any digit from 2 - 9                                                    |
| [1237-9]                    | matches any digit or letter in the brackets (in this example, 1, 2, 3, 7, 8, 9) |
|                             | wildcard, matches one or more characters                                        |
| !                           | wildcard, matches one or more characters immediately                            |
|                             |                                                                                 |

| Examp<br>le         |                                                                                                    |
|---------------------|----------------------------------------------------------------------------------------------------|
| NXXXX<br>XX         | matches a normal 7 digit telephone number                                                                                          |
| 1NXXN<br>XXXXX<br>X | matches an area code and phone number preceded by a one                                                                            |
| 90<br>11.           | matches any string of at least five characters that starts with 9011, but it does not match the four-character string 9011 itself. |
| #                   | matches a single # key press                                                                                                    |

### **Dial String**

- Type= drop list of possible pre configured or Custom Dial Plan rules
- Dial String= A matching pattern of digits a user can dial from their extension
- Access Code (Prefix)= Optional Outgoing Dial Plan Prefix. This digit is always stripped and never passed to the physical interface. This is most often used by PBX PSTN prefixes like 9 that must be stripped before processing by the PSTN carrier.
- Number of digit to strip = Number of prefixed leading digits stripped from the "Dial String"
- Prefix to add to Number = The digit(s) prefixed to the outgoing call after digits are dialed
- Authentication (PIN) can be used to force user authentication before call is placed.
- Once all fields are completed click on the "Dial Options" tab

| Lines Manage              | r: Outgoing Li           | nes                                 |                          |                       |                 |                  |
|---------------------------|--------------------------|-------------------------------------|--------------------------|-----------------------|-----------------|------------------|
| Incoming Lines            | Outgoing Lines           | Emergency Lines                     | Special Lines            | Banned Prefix         | CallerID        | Ringing Services |
| Outgoing Line             | S                        |                                     |                          |                       |                 |                  |
| General Dia               | String Dial Opti         | ons Caller ID                       | ENUM Billing             | 9                     |                 |                  |
|                           | *                        | Type 🖸 : Custom D                   | ial String               | •                     |                 |                  |
|                           | * [                      | Dial String : 1NXXNXX               | XXXX!                    |                       |                 |                  |
|                           |                          |                                     |                          |                       |                 |                  |
|                           | Access Coo               | de (Prefix) : 9                     |                          |                       |                 |                  |
|                           | Number of digit          | to strip ? : 0 🔻                    |                          |                       |                 |                  |
| Prefix to add to Number : |                          |                                     |                          |                       |                 |                  |
| Maximum number            | of digit for destination | number ?: 11<br><i>If the diale</i> | ]<br>d number exceed the | specified number of a | ligit, the numb | er will be cut.  |
|                           |                          |                                     |                          |                       |                 |                  |
| Call Restrictions         |                          |                                     |                          |                       |                 |                  |
| Restrict A                | llowed Outgoing Nun      | 1ber ? 🗗 : 🗆                        |                          |                       |                 |                  |
| Restrict Disa             | llowed Outgoing Nun      | ıber ? 🖯 : 🗆                        |                          |                       |                 |                  |
| Authentication/Pass       | sword                    |                                     |                          |                       |                 |                  |
|                           | Authentication (         | None : None Default: no             | ▼<br>one                 |                       |                 |                  |
| Save Copy                 | Cancel                   |                                     |                          |                       |                 |                  |
|                           |                          |                                     |                          |                       |                 |                  |

- **Dial Options** 
  - Dial Options must be configured if you wish to provide additional features such as call recording, early media with progress, and T.38 Gateway options
  - It is often useful to have a unique Music On Hold source for each Outgoing Line if the user places an outgoing call on hold.
  - Once these fields are configured click on the Caller ID tab.

| Lines Manager: Outg   | oing Lines                |                          |                        |                          |                  |                            |                               |
|-----------------------|---------------------------|--------------------------|------------------------|--------------------------|------------------|----------------------------|-------------------------------|
| Incoming Lines Outgoi | ing Lines Emerge          | ency Lines               | Special Lines          | Banned Prefix            | CallerID         | Ringing Services           |                               |
| Outgoing Lines        |                           |                          |                        |                          |                  |                            |                               |
|                       |                           |                          |                        |                          |                  |                            |                               |
| General Dial String   | Dial Options (            | Caller ID                | ENUM Billin            | g                        |                  |                            |                               |
| Maximum diali         | ing time (in seconds)     | 60                       | 1                      |                          |                  |                            |                               |
| Maximum dian          | ing time (in seconds) :   | Default: 60              |                        |                          |                  |                            |                               |
| Busy                  | Timeout (in seconds) :    | 60                       | ]                      |                          |                  |                            |                               |
|                       |                           | The calling<br>hangs up. | channel will be hung   | g up after the specified | i number of seco | onds if destination is Bus | y. If you specify '0', this c |
|                       | Indicate Progress ? :     | ✓ This will real         | quest that in-band p   | rogress information be   | provided to the  | calling channel.           |                               |
| Play Calling          | Progress Message ? :      | <b></b>                  |                        |                          |                  |                            |                               |
| Indicate ringing      | g to the calling party :  |                          |                        |                          |                  |                            |                               |
|                       | Group ID (ChanSpy) :      |                          | ]                      |                          |                  |                            |                               |
|                       |                           | lf defined, t            | his allow to create 'C | 'hanSpy' application th  | hat allow to spy | all calls received on this | Outgoing Line.                |
| Authorization         |                           |                          |                        |                          |                  |                            |                               |
| Allow the call        | er to transfer the call : |                          |                        |                          |                  |                            |                               |
| Allow the calle       | ee to transfer the call : |                          |                        |                          |                  |                            |                               |
| Allow the caller to   | hang up by dialing * :    |                          |                        |                          |                  |                            |                               |
| Allow the callee to   | hang up by dialing * :    |                          |                        |                          |                  |                            |                               |
| Allow the caller to   | o enable Call Parking :   |                          |                        |                          |                  |                            |                               |
| Allow the callee to   | o enable Call Parking :   |                          |                        |                          |                  |                            |                               |
|                       |                           |                          |                        |                          |                  |                            |                               |
| Recording             |                           |                          |                        |                          |                  |                            |                               |
|                       |                           |                          |                        |                          |                  |                            |                               |

#### Caller ID

- On physical interfaces that support custom ANI to be set on outgoing calls it is useful to define a global Name and Number for outgoing calls. Fill in the custom name and number for outgoing calls here if the Outgoing Line > Trunk supports custom ANI
- Note that FXO interfaces do not support custom ANI but in this example the custom "CallerIDNumber" and "Caller Name" are configured.
- Advanced CallerIDoptions can be selected to comply with https://tools.ietf.org/html/rfc3325
- If you enable 'Use original Inbound CallerID' then the CallerIDreceived on the Incoming Line will be used as the Outgoing CallerIDfor any forwarded calls. This applies to any extension forwarding a call by Extension|UserOptions or Feature Code or Incoming Line|Destination making use of the Outgoing Line by the matching Class of Service.
- See https://blog.scopserv.com/2018/01/how-to-make-anonymous-calls-from-a-sip-trunk/

| Lines Manager: Outgoing Lines                  |                                                                                                    |
|------------------------------------------------|----------------------------------------------------------------------------------------------------|
| Incoming Lines Outgoing Lines Eme              | rgency Lines Special Lines Banned Prefix CallerID Ringing Services                                                        |
| Outgoing Lines                                 |                                                                                                    |
|                                                |                                                                                                    |
| General Dial String Dial Options               | Caller ID ENUM Billing                                                                                                    |
| Restrict Outgoing CallerID Number ?            | ): 🗆                                                                                                    |
|                                                |                                                                                                    |
| CallerID Routing (Source                       | :) : [                                                                                                    |
|                                                |                                                                                                    |
| Use Internal CallerID?                         | ):                                                                                                    |
| Use original Inbound CallerID                  | ? : 🕑 Specify that the CallerID that was present on the 'calling' channel be set as the CallerID on the 'called' channel. |
| Force/Override Outgoing CallerID ?             | ):                                                                                                    |
| Lookup CallerID from an external source ? 🤤    | ): 🗆                                                                                                    |
|                                                |                                                                                                    |
| CallerID Numbe                                 | r : 5555551234                                                                                                    |
| Caller Nam                                     | e : David Brillert                                                                                                    |
|                                                |                                                                                                    |
| Customize CallerID ?                           | j : 🗆                                                                                                    |
| Advanced CallerID ontions                      |                                                                                                    |
| Enable Presentation indicator ?                | ) : 🗹                                                                                                    |
| * Presentatio                                  | Presentation Allowed Not Screened                                                                                         |
| Check for custom CallerID in Asterisk Database | ? : select                                                                                                    |
|                                                | Presentation Allowed, Not Screened                                                                                        |
| Send Asserted Identity (RFC-3323) complian     | t : Presentation Allowed, Failed Screen                                                                                   |
| Privacy headers (SIP) ?                        | Presentation Allowed, Network Number     Norte: SST or an Acme Packet SBC.                                                |
| Sand Professed Identity (PEC 2225) complian    | Presentation Prohibited, Passed Screen                                                                                    |
| Privacy headers (SIP) ?                        | Presentation Prohibited, Failed Screen<br>Presentation Prohibited, Network Number                                         |
| 4                                              | Number Unavailable                                                                                                    |

### **Caller ID Extension Overrides**

The Outgoing Line custom ANI is always overridden if Extension's>Caller ID>Allow extension to override outgoing CallerIDcheckbox is enabledand Emergency Calls will also take precedence over the Outgoing Line if configured.

| Extensions Manager: Phones                   | 🔗 Add Multiple Extensions 🚦 Mass Op                                                                                                    |
|----------------------------------------------|----------------------------------------------------------------------------------------------------|
| Phones Extension Groups Pickup               | Groups Speed Dial Directory Security (ACL) Hints (Subscribe)                                                                                                    |
| Phones                                       |                                                                                                    |
| General Authentication Voicemail             | Phone Options Caller ID User Options Identity Web Authentication Security                                                                                            |
| Internal Call                                |                                                                                                    |
| Use current extension information ?          | Default: True                                                                                                    |
| External Call                                |                                                                                                    |
| Use current extension information ?          | G : Default: True                                                                                                    |
| Always Block Outgoing CallerID ?             | G : 🗆                                                                                                    |
| * Caller Na                                  | me : Company ABC<br>Default: Tracey Phillips                                                                                                    |
| * Caller Num                                 | Default: 253                                                                                                    |
| Allow extension to override outgoing Callerl | D?: ☑                                                                                                    |
| Override Outgoing CallerID for Emergency Cal | <ul> <li>If the PSTN trunk allows custom CallerID then you must override default value with published phone number associated with 911 Address On Record.</li> </ul> |
| * Caller Na                                  | me : Help Me<br>Default: Tracey Phillips                                                                                                    |
| * Caller Num                                 | per : 5555554321                                                                                                    |